## **PCC Rolling Forecast & Revenue Projection**

**Overview:** The following document contains instructions on how to create a revenue rolling forecast for the current fiscal year (by month) and projections for the upcoming fiscal years. The rolling forecast, once developed, should reflect the anticipated revenues and discounts/allowances for forward looking years. Please note historical data (actuals) will populate for previous years to assist you with your analysis. We recommend that both quantitative and qualitative information be used on rolling forecast for current fiscal year and upcoming fiscal years. For additional information and/or help please reach out to the Office of Financial Planning and Analysis at fp&a@westernu.edu.

**Software Background:** Workday Adaptive Insights is a recognized Leader in the Gartner 2021 Magic Quadrant for Cloud Financial Planning and Analysis Solutions based on its ability to execute and completeness of vision. The following graphic illustration shows four financial planning and analysis quadrants that Workday Adaptive Insights and the Office of Financial Planning and Analysis will be able to aid.

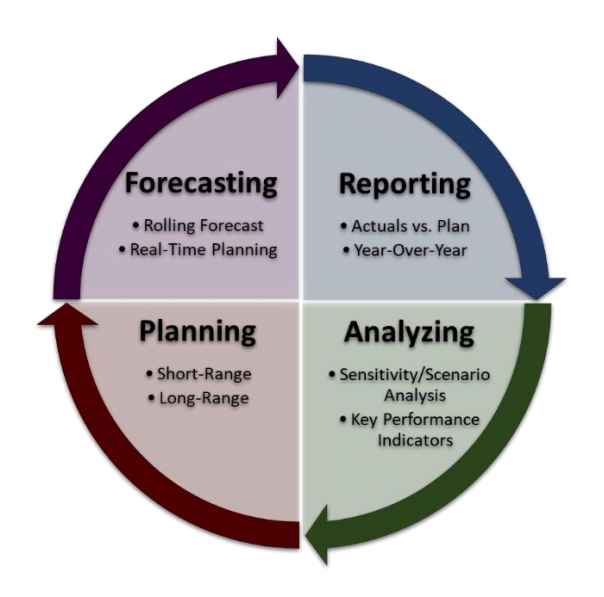

#### Sections:

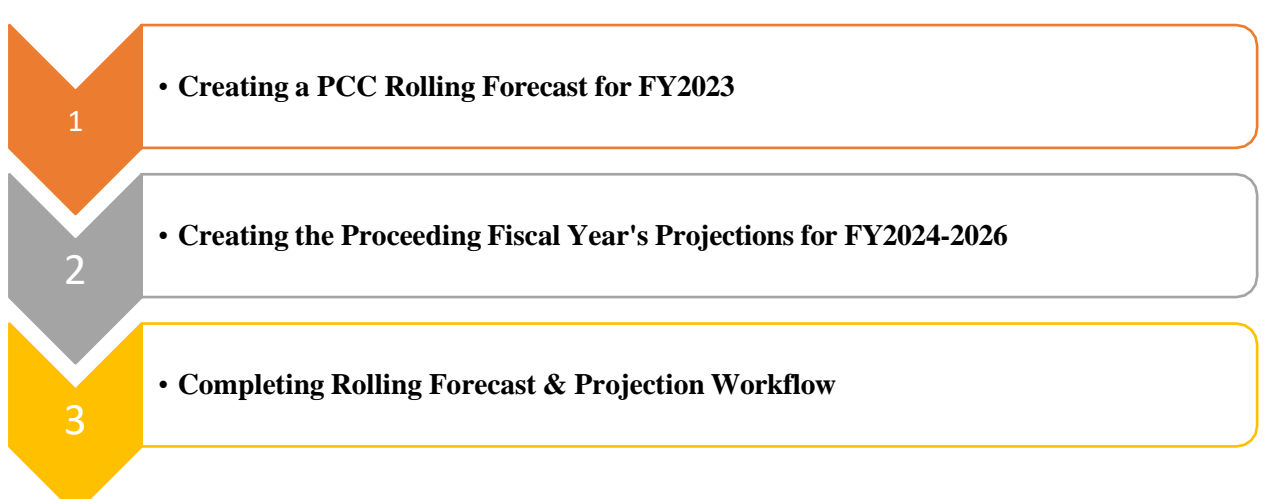

Step 1: Go to www.adaptiveplanning.com to log in.

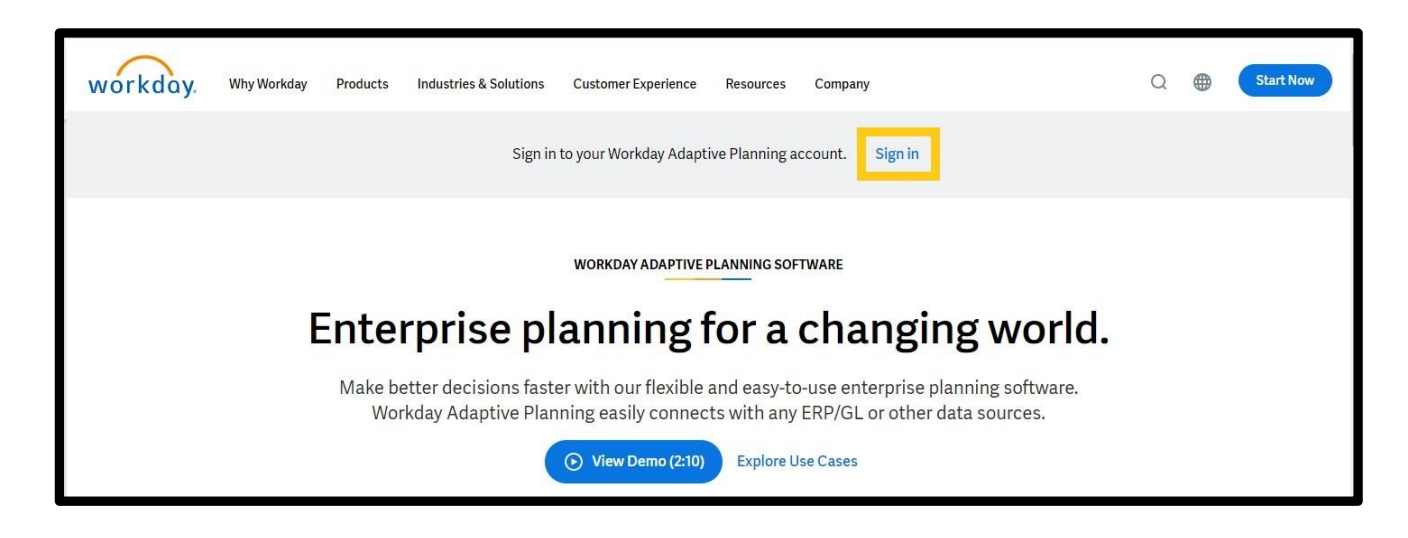

Step 2: Login with your username and leave the password blank.

| VV                        |
|---------------------------|
| WORKDAY ADAPTIVE PLANNING |
|                           |
|                           |

**Step 3:** If you are not automatically redirected to the **Processes** > **Overview** landing page after logging in, click on the menu icon on the top left to bring up the Workday navigation menu.

| Grand Western University     Western University of Health Sciences     Home | 0 |
|-----------------------------------------------------------------------------|---|
| Welcome to Workday Adaptive Planning                                        |   |
|                                                                             |   |

#### Step 4: Click on Processes

| Western University | Western University of Health So | ciences Home                  | 0 |
|--------------------|---------------------------------|-------------------------------|---|
| Home               | laptive Plannin                 | g                             |   |
| Sheets             | >                               |                               |   |
| Reports            | >                               |                               |   |
| Dashboards         |                                 | What's New                    |   |
| Announcements      | >                               |                               |   |
| Processes          | >                               | Take a look at highlights for |   |

### This is your process overview landing page.

| ≡ <sup>(1)</sup> Western University Western                                                                                                    | n University of Health Sciences   Processes / Ov | rerview                                                                          | 0            |
|----------------------------------------------------------------------------------------------------|--------------------------------------------------|----------------------------------------------------------------------------------|--------------|
| Create Task                                                                                                    |                                                  | Assigned to: Anyone Process: Multi-Year Pi                                       | anning 💉 + 🔹 |
| Days to target: 0<br>Process target date:<br>Nov 22, 2021 5:00 PM PST<br>Final task due date:<br>Dec 2, 2022 5:00 PM PST<br>0 days before target<br>8 days since start | 0                                                | Overall progress: 0%  Otasks completed  Stasks in progress  1 tasks running late | 0%           |
| Tasks Running Late                                                                                                    | Tasks in Progress                                | Tasks Completed                                                                  | ks           |

**Step 5:** Go to *Assigned to* pull-down selector and select **Me** at the top-right of the screen. This will help you view your assigned tasks only.

| E Western University Western                                                                                                    | Versity of Health Sciences   Processes / Overview                                                                                                    | •  |
|----------------------------------------------------------------------------------------------------|----------------------------------------------------------------------------------------------------|----|
| Days to target: 0<br>Process target date:<br>Nov 22, 2021 5:00 PM PST<br>Final task due date:<br>Dec 2, 2022 5:00 PM PST<br>0 days before target<br>8 days since start | Overall r     0     0     0     0     0     0     0     0     0     0     0     0     0     0     0     0     0     0     0     0     0     0     0     0     0     0     0     0     0     0     0     0     0     0     0     0     0     0     0     0     0     0     0     0     0     0     0     0     0     0     0     0     0     0     0     0     0     0     0     0     0     0     0     0     0     0     0     0     0     0     0     0     0     0     0     0     0     0     0     0     0     0     0     0     0     0     0     0     0     0     0     0     0     0     0     0     0     0     0     0     0     0     0     0     0     0     0     0     0     0     0     0     0     0     0     0     0     0     0     0     0     0     0     0     0     0     0     0     0     0     0     0     0     0 | 1% |
| Tasks Running Late                                                                                                    | Tasks in Progress Alex Berger aberger@westernu.edu Alex Santo - Workday Alex.Santo@westernu.edu Amy Padoondpatt anadoondpatt@westernu.ed.                                                                                                    |    |

**Step 6:** Click on the *Process* pull-down menu to select **Multi-Year Planning** located at the far top-right of your screen.

| Western University     Western University                                                                                                    | of Health Sciences   Processes / Overview                                                                                                    | 0                                 |
|----------------------------------------------------------------------------------------------------|----------------------------------------------------------------------------------------------------|-----------------------------------|
| Create Task                                                                                                    | Assigned to: Me                                                                                                    | rocess: Multi-Year Planning 👻 🛨 🔹 |
| Days to target: 0<br>Process target date:<br>Nov 22, 2021 5:00 PM PST<br>Final task due date:<br>Dec 2, 2022 5:00 PM PST<br>• 0 days before target<br>• 2 days since start | Overall progress: 0%  Overall progress: 0%  Overall progress: 0%  Overall progress: 0%  1 tasks running late                                                                                                    | 0%                                |
| Tasks Running Late                                                                                                    | Tasks in Progress     Tasks Completion       Healthcare Revenue Rolling Forecast FY23 &     Image: Completion of the second second sec | ted<br>e are no completed tasks   |

#### Step 7: Click on Healthcare Revenue Rolling Forecast FY23 & Projections under Tasks in Progress.

| ≡                                                                                                    | ences Processes / Overview                                                                                                    | 0                                |
|----------------------------------------------------------------------------------------------------|----------------------------------------------------------------------------------------------------|----------------------------------|
| Create Task                                                                                                    | Assigned to: Me                                                                                                    | ✓ Process: Multi-Year Planning ✓ |
| Days to target: 0<br>Process target date:<br>Nov 22, 2021 5:00 PM PST<br>Final task due date:<br>Dec 2, 2022 5:00 PM PST<br>0 days before target<br>8 days since start | Overall progress: 0% Overall progress: 0% Overall p | 0%                               |
| Tasks Running Late                                                                                                    | Tasks in Progress Healthcare Revenue Rolling Forecast FY23 & Do @0 Due Dec 2, 2022 5:00 PM PST Incomplete                                                                                                    | Tasks Completed                  |

PCC Rolling Forecast & Revenue Projection

**Note 1:** Do <u>NOT</u> add sensitive or confidential information to the notes section located on the *Process* windowpane to your left of the screen. Any notes you create can be seen by everyone who is a contributor.

| Western University Western    | stern University of H | Health | Sciences  | 6               | Sheets      | / Healt  | thcare Re | venue Plan                                 |              | FY23          | -26 Rolling F | Forecast & Pr | ojections 🗸 | ?        |     |
|-------------------------------|-----------------------|--------|-----------|-----------------|-------------|----------|-----------|--------------------------------------------|--------------|---------------|---------------|---------------|-------------|----------|-----|
| Multi-Year Planning           | Nov 22                | $\sim$ |           | 8               | d.          |          | 1         |                                            | <b>b B</b> t | <b>₽</b> (    | c q           |               |             |          | +   |
| Healthcare Revenue Rolling Fo | Dec 2                 |        |           |                 |             |          |           | L DEPART OF                                |              |               |               |               |             | ~        | ×   |
| Description Notes             |                       | ij Fu  | Ind (Dim) | 1100<br>BY TIME | - Currer    | nt Unres | tricted N | <ul> <li># Leve</li> <li>FY2019</li> </ul> | els 1415 We  | estern Univer | sity Medical  | Center V      | JUL-2023    | AUG-2023 | SE  |
|                               | 1                     |        | Revenue   |                 |             |          |           |                                            |              |               |               |               |             |          |     |
|                               | 2                     |        | 5401 - L  | Unrestricte     | d Gifts     |          |           |                                            | 200          |               |               |               |             |          |     |
|                               | 3                     |        | 5406 - 1  | Non Cash G      | Sift Revenu | ie       |           |                                            |              |               |               |               |             |          |     |
|                               | 4                     |        | 5625 - F  | Patient Dise    | counts      |          |           | -1,745,039                                 | -2,229,478   | -1,904,002    | -2,082,891    | -2,144,000    | 0           | 0        |     |
| Add Note                      | 5                     |        | 5625D -   | Product D       | iscounts    |          |           | 10. SV                                     |              |               |               |               |             |          |     |
|                               | 6                     |        | 5638 - F  | Revenue-Po      | odiatry     |          |           |                                            |              |               |               |               |             |          |     |
|                               | < 7                   |        | 5643 - F  | Revenue-PO      | CC Pomona   | a Clinic |           |                                            |              |               |               |               |             |          | 1 1 |
|                               | 8                     |        | 5646 - F  | Revenue-In      | centives    |          |           | 376,438                                    | 707,572      | 500,402       | 543,322       | 650,000       | 0           | 0        |     |
|                               | 9                     |        | 5661 - F  | Revenue Ex      | ternal Clin | ics      |           | 5,500                                      | 8,800        | 2,750         | 2,200         | 0             |             |          |     |

You can click on the orange arrow on the *Process* windowpane to minimize the windowpane.

| Western University     Western University | of He | ealth Sciences | S            | Sheets / I    | Healthcare   | Revenue | Plan    |            | FY          | 23-26 R  | olling F | Forecast & Pr | ojections 🚿 | ?        |    |
|-------------------------------------------|-------|----------------|--------------|---------------|--------------|---------|---------|------------|-------------|----------|----------|---------------|-------------|----------|----|
| Multi-Year Planning Nov 22                |       | ✓ fx           | 8            | Ł             | <b>1</b>     |         | 5       | k 🗈        | <b>B</b> 7  | С        | Q        |               |             |          | +  |
| Healthcare Revenue Rolling Fo Dec 2       |       |                |              |               |              |         |         |            |             |          |          |               |             |          | ×  |
| Description Notes                         |       | II Fund (Dim)  | 1100 -       | Current U     | Inrestricted | · ~ :   | : Level | s 1415 We  | estern Univ | ersity N | ledical  | Center 🗸      |             |          |    |
| Type here to start                        | #     | ACCOUNTS       | BY TIME      |               |              | F       | Y2019   | FY2020     | FY202       | i F      | Y2022    | FY2023        | JUL-2023    | AUG-2023 | SE |
|                                           | 1     |                |              |               |              |         |         |            |             |          |          |               |             |          |    |
|                                           | 2     | 5401 - U       | Inrestricted | Gifts         |              |         |         | 200        |             |          |          |               |             |          |    |
|                                           | 3     | 5406 - N       | lon Cash Gi  | ft Revenue    |              |         |         |            |             |          |          |               |             |          |    |
|                                           | 4     | 5625 - P       | atient Disco | ounts         |              | -1,7    | 745,039 | -2,229,478 | -1,904,00   | 2 -2,0   | 082,891  | -2,144,000    | 0           | 0        |    |
| Add Note                                  | 5     | 5625D -        | Product Dis  | scounts       |              |         |         |            |             |          |          |               |             |          |    |
|                                           |       | 5638 - R       | evenue-Poo   | diatry        |              |         |         |            |             |          |          |               |             |          |    |
|                                           | <     | 5643 - R       | evenue-PC    | C Pomona Cli  | nic          |         |         |            |             |          |          |               |             |          |    |
|                                           |       | 5646 - R       | evenue-Inc   | entives       |              | 3       | 376,438 | 707,572    | 500,40      | 2 8      | 543,322  | 650,000       | 0           | 0        |    |
|                                           |       | 5661 - R       | evenue Exte  | ernal Clinics |              |         | 5,500   | 8,800      | 2,75        | 0        | 2,200    | 0             |             |          |    |

**Step 8:** Make sure you check on the *Versions* pull-down selector on the top right of the screen **FY23-26 Rolling Forecast & Projections** is selected. If it's not, click the pull-down and under the *Rolling Forecast* folder select **FY23-26 Rolling Forecast & Projection**.

| 5673 | ≡    | <b>W</b> est | tern Univ  | versity    | We        | stern Univ | ersity of H | Health Sci | iences | i   Sh     | neets / H  | ealthca | are Revenue | e Plan   |          | FY23-26 F | Rolling Forec | ast & Projec | tions 🗸  | 9        |
|------|------|--------------|------------|------------|-----------|------------|-------------|------------|--------|------------|------------|---------|-------------|----------|----------|-----------|---------------|--------------|----------|----------|
|      | ~    | fx           |            | Ŀ          | 1         | <b>1</b>   | Б           | ₽          | ta ا   | By         | C (        | a       |             |          |          |           |               |              |          | +        |
|      |      |              |            |            |           |            |             |            |        |            |            |         |             |          |          |           |               |              | 11       | ✓ ×      |
|      | ∷ Fu | ınd (Dim)    | 1100       | - Curre    | nt Unres  | tricted 🗸  | ∷ Le        | evels 14   | 15 We  | stern Univ | ersity Mee | dical C | enter 🗸     |          |          |           |               |              |          |          |
| #    |      | ACCOUNTS     | BY TIME    |            |           |            | FY201       | 19 FY      | 2020   | FY2021     | I FY2      | 2022    | FY2023      | JUL-2023 | AUG-2023 | SEP-2023  | Q1-FY24       | OCT-2023     | NOV-2023 | DEC-2023 |
| 1    | v    | Revenue      |            |            |           |            |             |            |        |            |            |         |             |          |          | 1         |               |              |          |          |
| 2    |      | 5401 - U     | nrestricte | d Gifts    |           |            |             |            | 200    |            |            |         |             |          |          |           |               |              |          |          |
| 3    |      | 5406 - N     | on Cash    | Gift Reven | ue        |            |             |            |        |            |            |         |             |          |          |           |               |              |          |          |
| 4    |      | 5625 - P     | atient Dis | counts     |           |            | -1,745,03   | 39 -2,22   | 9,478  | -1,904,00  | 2 -2,082   | 2,891   | -2,144,000  | 0        | 0        | 0         | 0             | 0            | 0        | 0        |
| 5    |      | 5625D -      | Product I  | Discounts  |           |            |             |            |        |            |            |         |             |          |          |           |               |              |          |          |
| 6    |      | 5638 - R     | evenue-P   | odiatry    |           |            |             |            |        |            |            |         |             |          |          |           |               |              |          |          |
| >    |      | 5643 - R     | evenue-P   | CC Pomor   | na Clinic |            |             |            |        |            |            |         |             |          |          |           |               |              |          |          |
|      |      | 5646 - R     | evenue-lr  | ncentives  |           |            | 376,43      | 38 70      | 7,572  | 500,40     | 2 543      | 3,322   | 650,000     | 0        | 0        | 0         | 0             | 0            | 0        | 0        |

**Note:** To view all sheets available please make sure you are selecting the top rollup *Levels* you have been assigned. Check the *Levels* pull-down selector located below the toolbar. If you pull down to a sub-level, you will only see the reports that pertain to that level.

**Step 9:** Select **1100 – Current Unrestricted** from the pull-down selector *Fund (Dim)*. Select the desired patient care center from the *Levels* pull-down selector to work on the rolling forecast and projection sheet.

|   | Western University     Western University       | ersity of Hea | Ith Sciences | Shee          | ts / Healtho  | care Revenue | e Plan   |          | FY23-26 R | olling Forec | ast & Projec | tions ∨ ( | 3 AP     |
|---|-------------------------------------------------|---------------|--------------|---------------|---------------|--------------|----------|----------|-----------|--------------|--------------|-----------|----------|
|   | 🖌 fx   🖬 🗄   🛱   🕅                              |               | ) <b>B</b> a | <b>₽</b>   (  | c a           |              |          |          |           |              |              |           |          |
|   |                                                 |               |              |               |               |              |          |          |           |              |              | 1,        | ~ ×      |
|   | Fund (Dim) 1100 - Current Unrestricted $ \sim $ | Level         | s 1415 We    | stern Univers | ity Medical ( | Center 🗸     |          |          |           |              |              |           |          |
| # | ACCOUNTS BY TIME                                | FY2019        | FY2020       | FY2021        | FY2022        | FY2023       | JUL-2023 | AUG-2023 | SEP-2023  | Q1-FY24      | OCT-2023     | NOV-2023  | DEC-2023 |
| 1 | ▼ Revenue                                       |               |              |               |               |              |          |          |           |              |              |           |          |
| 2 | 5401 - Unrestricted Gifts                       |               | 200          |               |               |              |          |          |           |              |              |           |          |
| 3 | 5406 - Non Cash Gift Revenue                    |               |              |               |               |              |          |          |           |              |              |           |          |
| 4 | 5625 - Patient Discounts                        | -1,745,039    | -2,229,478   | -1,904,002    | -2,082,891    | -2,144,000   | 0        | 0        | 0         | 0            | 0            | 0         | 0        |
| 5 | 5625D - Product Discounts                       |               |              |               |               |              |          |          |           |              |              |           |          |
| 6 | 5638 - Revenue-Podiatry                         |               |              |               |               |              |          |          |           |              |              |           |          |
| > | 5643 - Revenue-PCC Pomona Clinic                |               |              |               |               |              |          |          |           |              |              |           |          |
|   | 5646 - Revenue-Incentives                       | 376,438       | 707,572      | 500,402       | 543,322       | 650,000      | 0        | 0        | 0         | 0            | 0            | 0         | 0        |

Step 10: Select your time range and periods you wish to display by clicking on the filter icon.

| Western University     Western University of Health Sciences | Sheets          | / Healthcare Rev | enue Plan     |          |             | FY23-26 Rolling | Forecast & P | rojections 💊 | 0        |   |
|--------------------------------------------------------------|-----------------|------------------|---------------|----------|-------------|-----------------|--------------|--------------|----------|---|
| ja 4 3   2   2   2   2   1 2   x 🗸 🗸                         | By C            | Q                |               |          |             |                 |              |              |          |   |
|                                                              |                 |                  |               |          |             |                 |              |              | h        | × |
| # Fund (Dim) 1100 - Current Unrestricted ∨ # Levels 1415 Wes | tern University | Medical Center   | ~             |          |             |                 |              |              |          |   |
| # ACCOUNTS BY TIME INITIAL BALA FY2015                       | FY2020          | FY2021           | FY2022 FY2023 | JUL-2023 | AUG-2023 SI | EP-2023 Q1-FY24 | OCT-2023     | NOV-2023     | DEC-2023 | Q |
| 1 v Revenue                                                  |                 |                  |               | l l      |             |                 |              |              |          |   |

Step 11: Please unclick the Month and Quarter box and only select the time frame you want to see.

| Time Accounts | Levels Fund (Dim) | Sparklines |      |
|---------------|-------------------|------------|------|
| All           | Month             | Quarter    | Year |
| FY2018        |                   |            |      |
| FY2019        |                   |            | 1    |
| FY2020        |                   |            | 1    |
| FY2021        |                   |            | 1    |
| FY2022        |                   |            | 1    |
| FY2023        |                   |            | ×    |
| FY2024        |                   |            | ×    |
| FY2025        |                   |            | ×    |
| FY2026        |                   |            |      |

**Note:** If you want to only view accounts that have activity in them the years selected, select the box below to titled **Suppress rows if all zeros or blank**. This is right above the **OK** icon.

**Step 12:** Input rolling forecast for forward looking months in the white cells. This is for each month per account being forecasted. If you have already done so, you can also make adjustments given it is a rolling forecast.

Click the eigen to save and calculate totals.

|          | Western University     Western       | n University o | f Health Scie | ences       | Sheets / H   | lealthcare Re | evenue Plan |          |           |          | FY23-26  | Rolling Fore | cast & Projec | ctions 🗸  | 0          |
|----------|--------------------------------------|----------------|---------------|-------------|--------------|---------------|-------------|----------|-----------|----------|----------|--------------|---------------|-----------|------------|
|          | 🗸 🎵 🖬 🕹   🗟                          | 12             | By 5          | b   B7      | C            | a             |             |          |           |          |          |              |               |           | +          |
|          |                                      |                |               |             |              |               |             |          |           |          |          |              |               | 1         | ~ ×        |
| 4        | Fund (Dim) 1100 - Current Unrestrict | ed ∨ ∷         | Levels 141    | 5 Western U | niversity Me | dical Center  | V NOV 2022  | DEC 2022 | 1411 2022 | CER 2022 | MAR 2022 | ADD 2022     | MAV 2022      | IIIN.2022 | EV2022     |
| -        | Beropus                              | F12022         | 300-2022      | A06-2022    | 369-2022     | 001-2022      | 1404-2022   | 000-2022 | JAN-2023  | PED-2023 | WAR-2025 | AFR-2023     | WA1-2023      | 3014-2023 | FT2025     |
| 2        | 5401 - Unrestricted Gifts            |                |               |             |              |               |             |          |           |          |          |              |               |           |            |
| 3        | 5625 - Patient Discounts             | -2,082,891     | -93,867       | -197,264    | -251,861     | -163,421      | -131,491    | -109,627 | -199,444  | -142,663 | -184,566 | -188,781     | -183,615      | -297,399  | -2,144,000 |
| 4        | 5646 - Revenue-Incentives            | 543,322        | 41,611        | 39,428      | 66,692       | 104,759       | 78,135      | 47,758   | 41,809    | 44,369   | 31,989   | 40,473       | 47,908        | 65,069    | 650,000    |
| 5        | 5661 - Revenue External Clinics      | 2,200          |               | 1,100       | 1,100        | 0             | 0           | 0        | -1,467    | 0        | 0        | 0            | -733          | 0         | 0          |
| 6        | 5662 - Revenue Medical Directorships |                |               |             |              |               |             |          |           |          |          |              |               |           |            |
| 7        | 5690 - Revenue - Physicians          | 3,087,870      | 194,629       | 389,523     | 271,225      | 239,311       | 180,930     | 292,292  | 226,528   | 262,838  | 332,167  | 284,378      | 250,306       | 275,872   | 3,200,000  |
| >        | 5692 - Revenue-Capitation Program    | 1,404,978      | 122,795       | 141,180     | 120,791      | 119,626       | 122,644     | 50,490   | 195,149   | 126,852  | 123,833  | 123,727      | 104,960       | 147,953   | 1,500,000  |
| <u> </u> | 5999 - Miscellaneous Revenue         |                |               |             |              | -             |             |          |           |          |          |              |               |           |            |
| 10       | Total                                | 2,955,479      | 265,169       | 373,968     | 207,947      | 300,275       | 250,217     | 280,913  | 262,574   | 291,396  | 303,423  | 259,797      | 218,826       | 191,496   | 3,206,000  |
| 4        | 3                                    | 4              |               |             |              |               |             |          |           |          |          |              |               |           |            |

Note: The numbers in green are actuals, and the numbers in black are forecasted.

This example already has projections, to adjust simply click on the cell and change the value.

Step 1: On the toolbar, click Display Options.

|          | Western University Western Univ         | versity of Health | Sciences    | Sheets       | / Healthcare | Revenue Pla | an     |          |          | FY23     | 26 Rolling F | orecast & Pr | ojections 🗸 | ?        |   |
|----------|-----------------------------------------|-------------------|-------------|--------------|--------------|-------------|--------|----------|----------|----------|--------------|--------------|-------------|----------|---|
| $\sim$   | ∫x   🖬 🗄   👼   💆                        | 6                 | Et E        | d C          | Q            |             |        |          |          |          |              |              |             |          |   |
| ∷ F      | und (Dim) 1100 - Current Unrestricted 🔨 | H Levels          | 1415 Wester | n University | Medical Cent | ter 🗸       |        |          |          |          |              |              |             | . ~      | × |
| #<br>1 * | ACCOUNTS BY TIME<br>Revenue             | INITIAL BALA      | FY2019      | FY2020       | FY2021       | FY2022      | FY2023 | JUL-2023 | AUG-2023 | SEP-2023 | Q1-FY24      | OCT-2023     | NOV-2023    | DEC-2023 | Q |

**Step 2**: Select your time range and periods you wish to display. It helps to see previous years totals, and unclick the month and quarter displaying only yearly totals. You might also want to Suppress rows if all zeros or blank.

| Time Accounts | Levels Fund (Dim) | Sparklines |     |
|---------------|-------------------|------------|-----|
| All           | Month             | Quarter    | Yea |
| FY2018        |                   |            |     |
| FY2019        |                   |            |     |
| FY2020        |                   |            |     |
| FY2021        |                   |            |     |
| FY2022        |                   |            |     |
| FY2023        |                   |            |     |
| FY2024        |                   |            |     |
| FY2025        |                   |            |     |
| FY2026        |                   |            |     |

Click **Okay** and click the icon to save your changes.

## **SECTION 2: Creating the Proceeding Fiscal Year's Projection**

**Step 3:** Input your projections for forward looking years in the blue cells for each month per account being planned. Click the icon to save and calculate.

|    | Western University Western           | n University of He | ealth Science | s She        | ets / Healtl  | hcare Revenu | ue Plan    |            |        | F      | FY23-26 Rolling | Forecast & Projecti | ons 🗸 | ? |   |
|----|--------------------------------------|--------------------|---------------|--------------|---------------|--------------|------------|------------|--------|--------|-----------------|---------------------|-------|---|---|
|    | 🗸 fx   🖬 🗄   🗟                       | <b>1</b>           | <b>d a</b>    | <b>B</b>     | c Q           |              |            |            |        |        |                 |                     |       |   | + |
|    |                                      |                    |               |              |               |              |            |            |        |        |                 |                     | h     | ~ | × |
|    | Fund (Dim) 1100 - Current Unrestrict | ed ∨               | els 1415 W    | estern Unive | rsity Medical | l Center 🗸   |            |            |        |        |                 |                     |       |   |   |
| #  | ACCOUNTS BY TIME                     | INITIAL BALA       | FY2018        | FY2019       | FY2020        | FY2021       | FY2022     | FY2023     | FY2024 | FY2025 | FY2026          |                     |       |   |   |
| 1  | * Revenue                            |                    |               |              |               |              |            |            |        | -      |                 |                     |       |   |   |
| 2  | 5401 - Unrestricted Gifts            |                    |               |              | 200           |              |            |            |        |        |                 |                     |       |   |   |
| 3  | 5625 - Patient Discounts             |                    | -1,514,514    | -1,745,039   | -2,229,478    | -1,904,002   | -2,082,891 | -2,144,000 | 0      | 0      | 0               |                     |       |   |   |
| 4  | 5646 - Revenue-Incentives            |                    | 113,143       | 376,438      | 707,572       | 500,402      | 543,322    | 650,000    | 0      | 0      | 0               |                     |       |   |   |
| 5  | 5661 - Revenue External Clinics      |                    | 7,700         | 5,500        | 8,800         | 2,750        | 2,200      | 0          |        |        |                 |                     |       |   |   |
| 6  | 5662 - Revenue Medical Directorships |                    | 99,129        | 111,698      | 8,998         |              |            |            |        |        |                 |                     |       |   |   |
| 7  | 5690 - Revenue - Physicians          |                    | 2,089,421     | 2,683,895    | 3,135,990     | 2,728,038    | 3,087,870  | 3,200,000  | 0      | 0      | 0               |                     |       |   |   |
| 8  | 5692 - Revenue-Capitation Program    |                    | 998,694       | 1,249,325    | 1,503,305     | 1,273,367    | 1,404,978  | 1,500,000  | 0      | 0      | 0               |                     |       |   |   |
| 9  | 5999 - Miscellaneous Revenue         |                    |               |              | 55,738        |              |            |            |        |        |                 |                     |       |   |   |
| 10 | Total                                |                    | 1,793,573     | 2,681,817    | 3,191,124     | 2,600,555    | 2,955,479  | 3,206,000  | 0      | 0      | 0               |                     |       |   |   |
| 4  | 1                                    | 4                  |               | (c           |               | 1997 - MA    |            | 1. 121 0.0 |        |        |                 |                     |       |   |   |

**Note:** Rolling forecasts, as a report, more accurately supports the development of a well-planned upcoming fiscal years projections by forecasting future revenue. Some advantages of rolling forecasts include:

- Accuracy in predicting upcoming annual budgetary needs by providing a forecast (bridge) of current FY.
- Driver-based functionality to integrate goal driven information.
- Flexibility to adjust to industry and organizational changes.
- Automation and ease-of-use.
- Decision-making tool (what-if scenarios and goal seeking planning).

Furthermore, Workday allows you to view quantitative data (historical actuals in green text) to better synchronize with qualitative information on anticipated financial activity. As we move forward, you will have the ability to compare the rolling forecast version against actual results.

**Tip:** Right-click on a specific cell and select **Add Note** to leave a note. Click **OK** and **Save**. Please note these comments will <u>NOT</u> roll up to the parent levels but will be helpful when attention is needed.

|    | Western University Western                             | University of He           | alth Science | s   She                | ets / Healt             | hcare Reveni       | Je Plan    |            |        |             | FY23-26 Rolling | Forecast & Project | ions 🗸 | 0            |   |
|----|--------------------------------------------------------|----------------------------|--------------|------------------------|-------------------------|--------------------|------------|------------|--------|-------------|-----------------|--------------------|--------|--------------|---|
|    | ✓ f×   🖬 🗄   🗟   '                                     | 7 6                        | By Ri        | By                     | c Q                     |                    |            |            |        |             |                 |                    |        |              | + |
| 0  |                                                        |                            |              |                        |                         |                    |            |            |        |             |                 |                    | 1      | $\checkmark$ | × |
| #  | Fund (Dim) 1100 - Current Unrestricte ACCOUNTS BY TIME | d ∨ ∷ Levi<br>INITIAL BALA | els 1415 W   | estern Unive<br>FY2019 | rsity Medical<br>FY2020 | Center ∨<br>FY2021 | FY2022     | FY2023     | FY2024 | FY2025      | FY2026          |                    |        |              |   |
| 1  | * Revenue                                              |                            |              |                        |                         |                    |            |            |        |             |                 |                    |        |              |   |
| 2  | 5401 - Unrestricted Gifts                              |                            |              |                        | 200                     |                    |            |            |        |             |                 |                    |        |              |   |
| 3  | 5625 - Patient Discounts                               |                            | -1,514,514   | -1,745,039             | -2,229,478              | -1,904,002         | -2,082,891 | -2,144,000 | 0      | 0           | 0               |                    |        |              |   |
| 4  | 5646 - Revenue-Incentives                              |                            | 113,143      | 376,438                | 707,572                 | 500,402            | 543,322    | 650,000    |        |             | 0               |                    |        |              |   |
| 5  | 5661 - Revenue External Clinics                        |                            | 7,700        | 5,500                  | 8,800                   | 2,750              | 2,200      | 0          | Adju   | st          |                 |                    |        |              |   |
| 6  | 5662 - Revenue Medical Directorships                   |                            | 99,129       | 111,698                | 8,998                   |                    |            |            |        | No. An      |                 |                    |        |              |   |
| 7  | 5690 - Revenue - Physicians                            |                            | 2,089,421    | 2,683,895              | 3,135,990               | 2,728,038          | 3,087,870  | 3,200,000  | Add    | Note        | 0               |                    |        |              |   |
| 5  | 5692 - Revenue-Capitation Program                      |                            | 998,694      | 1,249,325              | 1,503,305               | 1,273,367          | 1,404,978  | 1,500,000  | Evol   | ore Cell    | 0               |                    |        |              |   |
| 4  | 5999 - Miscellaneous Revenue                           |                            |              |                        | 55,738                  |                    |            |            | LAP    | ore over    |                 |                    |        |              |   |
| 10 | Total                                                  |                            | 1,793,573    | 2,681,817              | 3,191,124               | 2,600,555          | 2,955,479  | 3,206,000  | Disp   | lay Options | 0               |                    |        |              |   |
| <  | Þ                                                      | 4                          |              |                        |                         |                    |            |            |        |             |                 |                    |        |              |   |

# **SECTION 2: Creating the Proceeding Fiscal Year's Projection**

|   | Western University Western            | University of He | alth Science | s She        | ets / Healt  | hcare Revenu | ue Plan    |            |        | FY23-26 Rolling Forecast & Projections | × (?) |   |
|---|---------------------------------------|------------------|--------------|--------------|--------------|--------------|------------|------------|--------|----------------------------------------|-------|---|
|   | 🗸 fx   🖬 🗄   🗟                        |                  | <b>⊳</b> ∎∖  | B7           | c q          |              |            |            |        |                                        |       | + |
| 0 |                                       |                  |              |              |              |              |            |            |        |                                        |       | × |
| : | Fund (Dim) 1100 - Current Unrestricte | d ∨ ∷ Leve       | ls 1415 W    | estern Unive | rsity Medica | I Center 🗸   |            |            |        | ×                                      |       |   |
| # | ACCOUNTS BY TIME                      | INITIAL BALA     | FY2018       | FY2019       | FY2020       | FY2021       | FY2022     | FY2023     | FY2024 | ~                                      |       |   |
| 1 | * Revenue                             | 1                |              |              |              |              |            |            |        | Enter Note                             |       |   |
| 2 | 5401 · Unrestricted Gifts             |                  |              |              | 200          |              |            |            |        | Futer Mote                             |       |   |
| 3 | 5625 - Patient Discounts              |                  | -1,514,514   | -1,745,039   | -2,229,478   | -1,904,002   | -2,082,891 | -2,144,000 | 0      |                                        |       |   |
| 4 | 5646 - Revenue-Incentives             |                  | 113,143      | 376,438      | 707,572      | 500,402      | 543,322    | 650,000    | 0      |                                        |       |   |
| 5 | 5661 - Revenue External Clinics       |                  | 7,700        | 5,500        | 8,800        | 2,750        | 2,200      | 0          |        |                                        |       |   |
| 6 | 5662 - Revenue Medical Directorships  |                  | 99,129       | 111,698      | 8,998        |              |            |            |        |                                        |       |   |
| 7 | 5690 - Revenue - Physicians           |                  | 2,089,421    | 2,683,895    | 3,135,990    | 2,728,038    | 3,087,870  | 3,200,000  | 0      | OK Cancel                              |       |   |
| ~ | 5692 - Revenue-Capitation Program     |                  | 998,694      | 1,249,325    | 1,503,305    | 1,273,367    | 1,404,978  | 1,500,000  | 0      |                                        |       |   |
| 1 | 5999 - Miscellaneous Revenue          |                  |              |              | 55 738       |              |            |            | -      |                                        |       |   |

Please add your assumptions to **Sheet Notes** icon located below your initials on the top right of your screen. We will be able to see them at the top level for your findings.

| Ξ      | Western University     | Western University of Health Sciences Sheets / Healthcare Revenue Plan                           | FY23-26 Rolling Forecast & Projections 🗸 💿 |
|--------|------------------------|--------------------------------------------------------------------------------------------------|--------------------------------------------|
| $\sim$ | fx   🖬 🗄               | ≅o   12   Bo Bo Bo   Bo   C Q                                                                    |                                            |
| 0      |                        |                                                                                                  | / ×                                        |
| ∷ Fu   | nd (Dim) 1100 - Currer | t Unrestricted $\checkmark$ $$ $$ $$ $$ $$ Evels $$ 1415 Western University Medical Center $$ $$ |                                            |

| Sheet Notes | > |
|-------------|---|
| Enter Note  |   |
| OK Cancel   |   |

**Step 1:** Once you have saved and completed your task, you may go back to the *Processes* landing page. You can do this by following one of the two options below:

• Option 1 – Click on the Healthcare Revenue Rolling Forecast title on the *Process* windowpane to the left.

| Western University     Western University              | ity of H | ealth  | Science  | s          | Sheets     | / Healt     | thcare R | evenue Pl   | lan      |           |              |             | FY23-20      | 5 Rolling Fore | ecast & Proje | ctions 🗸 | 0      |   |
|--------------------------------------------------------|----------|--------|----------|------------|------------|-------------|----------|-------------|----------|-----------|--------------|-------------|--------------|----------------|---------------|----------|--------|---|
| Multi-Year Planning Nov 22                             |          | $\sim$ |          |            | Ŀ          |             | 1        | 6           | D.       | ۳IJ       | By           | c a         |              |                |               |          |        | ÷ |
| Healthcare Revenue Rolling Fo Dec 2                    | 0        |        |          |            |            |             |          |             |          |           |              |             |              |                |               | j        | ~      | × |
| Description Notes                                      |          | :: FI  | ind (Dim | 110        | 0 - Curr   | ent Unres   | tricted  | ~ ::        | Levels   | 1415 W    | estern Unive | ersity Medi | cal Center 🗸 |                |               | (1)      |        |   |
| Content Healthcare Revenue Plan                        | An       |        |          |            |            |             |          |             | Levelo   | 540040    | 5/0040       | nony mou    | 540004       | 5100000        | 540000        | T1/000 4 | 510005 |   |
| Version FY23-26 Rolling Forecast & Projections         | #        |        | ACCOUNTS | S BY TIME  |            |             |          | NITIAL BALA | <b>h</b> | FY2018    | FY2019       | FY2020      | F¥2021       | FY2U22         | F¥2023        | FY2024   | FY2025 |   |
| Create rolling forecast for 02 04 EV22 and projections | 1        | Ŧ      | Revenue  |            | 10%        |             | _        |             |          |           |              |             |              |                |               |          |        |   |
| for FY24-26                                            | 2        |        | 5401 -   | Unrestrict | ed Gifts   |             |          |             |          |           | 1 745 000    | 200         | 1 004 000    | 0.000.004      | 0.144.000     | 0        |        |   |
|                                                        | 3        |        | 5646     | Patient D  | Iscounts   |             | _        |             | -        | 110 140   | -1,745,039   | -2,229,470  | -1,904,002   | -2,082,891     | -2,144,000    | 0        |        |   |
|                                                        | 4        |        | 5640 -   | Revenue-   | Extornal C | inion       | _        |             |          | 7 700     | 576,430      | 207,572     | 300,402      | 343,322        | 050,000       | U        | U      | , |
|                                                        | 6        |        | 5662 -   | Devenue I  | Medical Di | rectorebine | -        |             |          | 00120     | 111 698      | 8 005       | 2,730        | 2,200          | 0             |          |        |   |
|                                                        | 7        |        | 5690 -   | Revenue -  | Physician  | ie<br>ie    |          |             |          | 2 089 421 | 2 683 895    | 3135.990    | 2 728 038    | 3.087.870      | 3 200 000     | 0        | 0      | 1 |
|                                                        | 8        |        | 5692 -   | Revenue-   | Capitation | Program     |          |             |          | 998 694   | 1 249 325    | 1 503 305   | 1,273,367    | 1 404 978      | 1 500 000     | 0        | 0      | 1 |
|                                                        | 5 9      |        | 5999 -   | Miscellan  | eous Reve  | nue         | -        |             |          |           | .,= ,0,010   | 55.738      | 1,270,007    | .,             | 1,000,000     | 0        |        |   |
|                                                        | 10       |        | Total    |            |            |             |          |             | 1        | .793.573  | 2.681.817    | 3,191,124   | 2,600,555    | 2,955,479      | 3,206.000     | 0        | 0      | ) |
|                                                        | -4       |        |          |            |            |             | - E 4    |             |          |           |              |             |              |                |               |          |        |   |

• Option 2 – Click on Workday W > Processes > Overview.

| ■ Western University | Weste | rn University of Health Sciences Processo | es / Overview 💿 🔵                                   |
|----------------------|-------|-------------------------------------------|-----------------------------------------------------|
| Home                 |       | Processes                                 | Assigned to: Anyone v Process: Mutt+Year Planning v |
| Sheets               |       | Overview                                  |                                                     |
| Reports              |       | Multi-Year Planning                       | 0 tasks completed                                   |
| Dashboards           |       |                                           | 1 tasks running late                                |
| Announcements        |       |                                           |                                                     |
| Processes            | >     |                                           |                                                     |
| Support              | >     | s in k                                    | Progress Tasks Completed                            |

## **SECTION 3: Completing Rolling Forecast & Projection Workflow**

**Step 2:** To mark complete for your task, go to *Tasks in Progress* located in the middle of the page, and look for the task you just completed. Click on the green **Incomplete** button below your initials.

|                                                                                                    | Processes / Overview                                                                                                    | 0                                       |
|----------------------------------------------------------------------------------------------------|----------------------------------------------------------------------------------------------------|-----------------------------------------|
|                                                                                                    | Assigned to: N                                                                                                    | le V Process: Multi-Year Planning V + V |
| Days to target: 0<br>Process target date:<br>Nov 22, 2021 5:00 PM PST<br>Final task due date:<br>Dec 2, 2022 5:00 PM PST<br>• 0 days before target<br>• 8 days since start | Overall progress: 0%  Overall progress: 0% | 0%                                      |
| Go to Process Guide →<br>Tasks Running Late                                                                                                    | Tasks in Progress<br>Healthcare Revenue Rolling Forecast FY23 &<br>IIII & IIIIIIIIIIIIIIIIIIIIIIIIIIIII                                                                                                    | Tasks Completed                         |

#### That will change the status to **Complete**.

| OWestern University     Western University of Health Sciences                                                                                                    | Processes / Overview                                                                                                   |                                                                                                    | ?   |   |
|----------------------------------------------------------------------------------------------------|----------------------------------------------------------------------------------------------------|----------------------------------------------------------------------------------------------------|-----|---|
| S Task completed                                                                                                    |                                                                                                    |                                                                                                    |     | × |
| Days to target: 0<br>Process target date:<br>Nov 22, 2021 5:00 PM PST<br>Final task due date:<br>Dec 2, 2022 5:00 PM PST<br>0 days before target<br>8 days since start | Overall progress: 16% <ul> <li>1 tasks completed</li> <li>4 tasks in progress</li> <li>1 tasks running late</li> </ul> |                                                                                                    | 16% |   |
| Go to Process Guide →<br>Tasks Running Late                                                                                                    | Tasks in Progress                                                                                                    | Tasks Completed Healthcare Revenue Rolling Forecast FY23 & ID I I I I Completed Oct 25, 2022 4:10 PM PDT Complete |     | 2 |

Once the FP&A team begins reviewing the tasks, you will need to notify the team if you need to make any additional changes to your forecasting or projections.